# wintact®

## MODEL: WT87B

# Анемометр Руководство пользователя

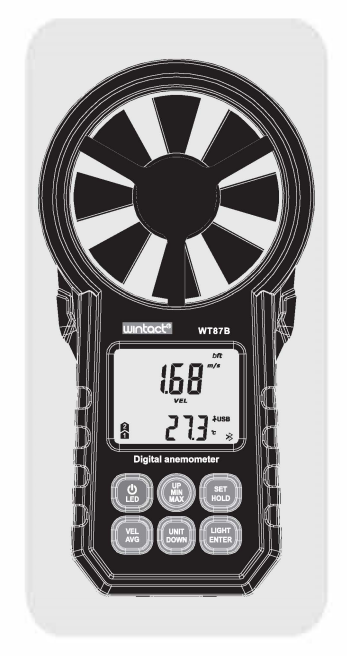

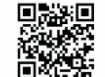

Attention: Приложение поддержи Android 5.0 или выше Apple, приложение пока не доступно

южалуйста сканируйте QR код для загрузки приложения из Google Play.

Version: WT87B-EN-00

- 5. <u>Измерение средней скорости ветра:</u> В нормальном режиме нажмите "() чтобы переключиться на измерение средней скорости ветракоторая является средним значением 30 текущих значений ветра- и на ЖК-дисплее появляется значок «AVG»; короткое нажатие " 📲 " служит для возврата в нормальный режим.
- 6. <u>Выбор единицы измерения скорости</u> Короткое нажатие на " " служит для выбора различных единиц измерения скорости.

7. Подсветка экрана; В нормальном режиме короткое нажатие на "
 "
 "
 для включения/выключения подсветки.

включения/выключения подсветки.
8. Установка единиц измерения температуры: Долгое нажатие на "(E)" служит для входа в режим настроек; значек "ELE" отображается в области отображения скорости ветра показывая что режим измерения температуры включен. Кратковременно нажмите "(E)" тобы переключить единицу измерения Цельсий кратковременно нажмите "(E)" чтобы переключиться на единицу Фаренгейта и отобразится соответствующее нажа соответствующее значение температуры. Долгое нажатие на " 🔠 " служит для возврата в нормальный режим измерения.

9.<u>Настройка автоматического выключения:</u> Долгое нажатие "" для входа в режим настроек. Короткое нажатие "" снова пока не появится "OFF " в области отображения скорости ветра означая что осласти отооражения скорости ветра означая что включена настройка автоматического выключения. Коротко нажиите """ чтобы включить отключение и коротко нажиите """ чтобы выключить автоотключение. Долгое нажатие на """ служит для возврата в нормальный режим.

10. <u>Настройка зуммера</u> Нажмите и удерживайте "
, для входа в режим настроек. Кратковременно нажмите "
, тобы в области отображения скорости ветра появилось " bu2" указывая что настройка зуммера включена. Коротким нажатием кнопки """ выключите зуммер. Нажмите и удерживайте """" для сохранения настроек и возврата в нормальный режим.

11. <u>Вцекоотh настройки;</u> Нажмите и удерживайте кнопку "(இ)" в течение 2 секунд-чтобы войти в режим настройки. Коротко нажмите кнопку "(@)" три раза- пока в области отображения скорости ветра не появится надпись "bLE". Короткое нажатие на " () для выключения Bluetooth "CLO", короткое нажатие () для включения Bluetooth "OPE";

долгое нажатие "🕮 " для сохранения настроек. Когда Bluetooth включен, приложение ищет "Anemometer" для -03-

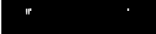

- 1. Измерение Скорости & Температуры возд. потока 2. Индикация температуры с учётом ветра
- 3. Выбор единиц измерения скорости 4. Макс./Среднее/Текущая скорость возд. потока;
- 5. Выбор единиц измерения температуры 6. Автовыключение
- 7. Подсветка экрана
- 8. Измерение объема воздуха
- 9 USB-подключение
- 10. Bluetooth подключение

## В. Описание прибора и ЖК-экрана

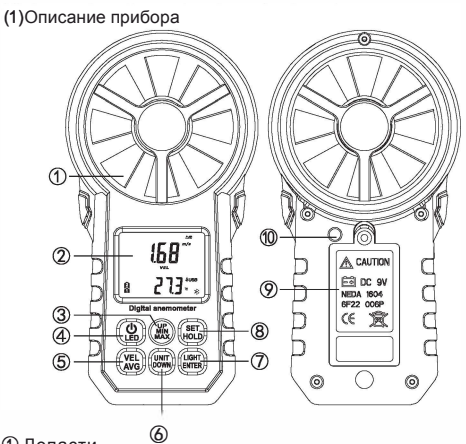

- ⊕.Лопасти
   @.Экран
   ③.Вверх/Максимум/Минимум
- ④.Питание/Подсветка
- 5.Измерение средней скорости ветра
- Выбор единиц измерения/Вниз
   Подсветка/Подтверждение
- Удержание/Настройки
- 10.Фонарик

подключения. После удачного подключения, значок "\*" изменится с мигающего на непрерывный. При отключении этот значек снова замигает.

12. Просмотр / запись / сохранение записей о скорости потока; Нажмите и удерживайте кнопку "
"" в течение 2 секундичтобы войти в режим просмотра записей скорости ветра. Количество записей появляется в области отображения наличенов силиси подалистоя в соласти сооралисти температуры. Кратковременно нажмите "இ" для перехода на страницу вниз, короткое нажатие "இ" для перехода на страницу вверх, в области отображения скорости ветра отобразится записанное значение скорости ветра. Под этим интерфейсом:

А. Нажмите и удерживайте кнопку " (80)" в течение 2 секундчтобы войти в режим настройки интервала записи. появляется на дисплее, и интервал времени последней

настройки появляется в области отображения температуры Короткое нажатие "() для выбора настройки, короткое нажатие "இ" для увеличения на 1, короткое нажатие "
; для уменьшения на 1; долгое

нажатие (ﷺ) для сохранения настроек. В. Нажмите и удерживайте кнопку (ﷺ) в течение 2 секундчтобы войти режим удаления записи. Общее количество записей отображается в области отображения.В это время: (1) Кратковременно нажмите кнопку "LIGHT/ENTER"чтобы удалить все записи значений скорости ветра и вернуться в режим просмотра.« — »появляется в области отображения скорости ветра a«0 » в области отображения температуры. (2)Если вы не хотите удалять записи нажмите и удерживайте кнопку "📲 в течение 2 секунд чтобы

вернуться в режим просмотра.

С. Короткое нажмите "" для начала записи данных, на экране замигает "rec ".

D. Когда записи заполнены появляется значок «Full» и вам нужно вручную удалить записи как описано в пункте В. 13. Настройка отображения объема воздуха;

Нажмите и удерживайте кнопку " (இ)" чтобы войти в режим отображения объема воздуха. Текущее значение объема воздуха отображается в области отображения скорости ветра а текущее заданное значение площади отображается в области отображения температуры. В это время:

А. Нажмите и удерживайте кнопку " 🔊 чтобы войти в режим настройки значения площади. Короткое нажатие " для выбора настройки, нажмите "🏨" чтобы добавить 1, нажмите "() чтобы уменьшить на 1; нажмите и удерживайте ") чтобы отрегулировать положение десятичной точки, нажмите ") чтобы сохранить настройки и вернуться в режим отображения объема воздуха. В. Нажмите и удерживайте " () Лля возврата в режим -04измерения.

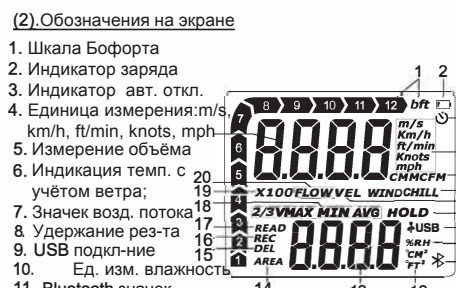

- 11. Bluetooth значек -14
- Единица измерения температуры и площади
   Значение температуры
- 14. Значение площади
- 15. Удаление записи 16) Начало записи
- 17) Чтение сохраненного результата18) Две трети максимальной скорости ветра / максимальной / минимальной / средней скорости
- ветра. 19) X10, X100 (X10 появляется, когда значение превышает 99,99, Х100 появляется, когда значение превышает 999.99)
- 20) Значек возд. потока.

#### Скорости ветра / объема воздуха

- С. Управление
- 1. Включение/выключение:
- После установки батареи, нажмите " 🛞 " для включения прибора, включится ЖК экран, и зуммер издает два звуковых сигнала; прибор переходит в нормальный режим измерения скорости и температуры ветра. Долгое нажатие на " 🛞 " выключает прибор.
- 2. Подсветка экрана: После включения нажмите кнопку " (இ) " для вкл./выкл. подсветки.
- <u>Режим измерения Максимума./Минимума:</u> В обычном режиме нажмите кнопку """ пля входа в режим измерения который измеряет максимальную и минимальную скорость ветра в режиме реального времени. Короткое нажатие 臨служит для возврата в обычный режим.
- Обратный режим. Удержание данных В обычном режиме нажмите кнопку ""для удержания значения скорости ветра когда на ЖКдисплее появится надпись «HOLD»; короткое нажатие () вернёт в нормальный режим.

-02-

С. При коротком нажатии на " (VEL) " появляется "2/3VMAX", указывая что текущее значение объема воздуха составляет 2/3 от максимального. Нажмите еще раз для возврата в режим измерения.

 D. Короткое нажатие " ( толужит для переключения между максимальным и минимальным значениями Е. Короткое нажатие ", переключает СММ /CFM на M2/FM2.

F. Короткое нажатие "() удерживает результат измерения.

### **D.Подключение по USB**

Перед использованием, пожалуйста откройте в броузере сайт <u>www.wintact.net</u>, и найдите вкладку "Support > Download", как на рис. 1 ;Найдите "setup\_AnemometerMK25. Zip", как показано на рис 2; Загрузите файл. После загрузки распакуйте. Перед установкой ознакомтесь с инструкцией по установке и установите.

| Рис 1               | Рис 2                                         |  |  |  |  |
|---------------------|-----------------------------------------------|--|--|--|--|
| Download center     | - View more v                                 |  |  |  |  |
| Maintenance Service | setup_Anemometer/MK25.zip ④ 2.83MB 2019-04-22 |  |  |  |  |
|                     | Name Download Size Pubdate                    |  |  |  |  |
| Support             | PC software                                   |  |  |  |  |

порту и включите прибор.

Текущее состояние соединения прибора будет отображаться в левом нижнем углу. Стартовая страница: измерение в реальном времени: вход в интерфейс измерения в реальном времени.

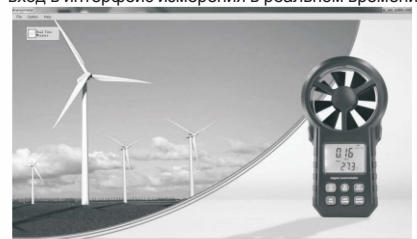

2. Описание интерфейса программы:

Toolbar

Button bar 

| ile C                                 | notion                                     | Help                 | Option Help                                                                       | . /                                                               |                 | Help                 |
|---------------------------------------|--------------------------------------------|----------------------|-----------------------------------------------------------------------------------|-------------------------------------------------------------------|-----------------|----------------------|
| Ор<br>Ітр<br>Ехр<br>Sav<br>Sta<br>Qui | en<br>bort<br>e as<br>rt Page<br>t<br>Сани | е инт                | Real time<br>Config<br>Language<br>Connect p<br>Settings<br>Read met<br>Clear met | ry<br>measure inten<br>oort<br>er record<br>er record<br>aCTDOEK: | val(sec)        | Help<br>Help<br>Abou |
|                                       | 8                                          | Setting pa           | ge                                                                                |                                                                   | hand            | - mont               |
|                                       |                                            | Select v<br>Select t | elocity unit:<br>emperature unit:                                                 | w/s                                                               |                 |                      |
|                                       |                                            | Select f             | low unit:                                                                         | 138                                                               |                 |                      |
|                                       |                                            |                      |                                                                                   |                                                                   |                 |                      |
|                                       |                                            | Set inte             | rval of record(s)                                                                 |                                                                   | Start<br>record | record               |

3

4

5. Область отображения:поскольку прибор переключает скорость ветра и объём воздуха, область отображения соответственно отображается (как и линейный график). Линейный график: Рис. 1 із скорость / объём, Рис 2 із температура / влажность.

Confirm Caniel

Список: запись данных, переданных прибором, который можно импортировать и экспортировать в двух форматах: ane / xls).

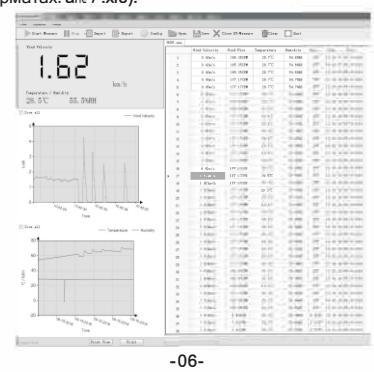

3. Интерфейс списка данных в реальном времени:

| 4:45 🖬     |                  |      | 0        |          |  |  |  |  |
|------------|------------------|------|----------|----------|--|--|--|--|
| Anemometer |                  |      |          |          |  |  |  |  |
| N0.        | Wind speed       | Temp | Humidity | Air flow |  |  |  |  |
|            |                  |      |          |          |  |  |  |  |
|            |                  |      |          |          |  |  |  |  |
|            | 232.28ft/<br>min |      |          |          |  |  |  |  |
|            | 232.28ft/<br>min |      |          |          |  |  |  |  |
|            | 161.42ft/<br>min |      |          |          |  |  |  |  |
|            | 118.11ft/<br>min |      |          |          |  |  |  |  |
|            | 118.11ft/<br>min |      |          |          |  |  |  |  |
|            |                  |      |          |          |  |  |  |  |
|            | 299.21ft/<br>min |      |          |          |  |  |  |  |
|            | 348.43ft/<br>min |      |          |          |  |  |  |  |
|            | 348.43ft/<br>min |      |          |          |  |  |  |  |
|            | 206.69ft/<br>min |      |          |          |  |  |  |  |
|            | 145.67ft/<br>min |      |          |          |  |  |  |  |
|            | 110.24ft/<br>min |      |          |          |  |  |  |  |
|            |                  |      |          |          |  |  |  |  |

4. Интерфейс работы с данными

- Короткое нажатие для входа в интерфейс отображения данных.
- 2) Нажмите и удерживайте чтобы выбрать данные

3) Серый значок обозначает данные, считанные с нижнего компьютера (анемометр).

4). Синий значок сохраненные данные в реальном времени.

|       | 161.42ft/<br>min |            |      | 161.417CFM |
|-------|------------------|------------|------|------------|
|       | 118.11ft/<br>min |            |      | 118.110CFM |
|       | 118.11ft/<br>min |            |      | 118.110CFM |
| 8     |                  |            |      | 64.961CFM  |
| 9     | 299.21ft/<br>min |            |      | 299.213CFM |
| 10    | 348.43ft/<br>min |            |      | 348.425CFM |
| 11    | 348.43ft/<br>min |            |      | 348.425CFM |
| 12    | 206.69ft/<br>min |            |      | 205.693CFM |
| 13    | 145.67lt/<br>min |            |      | 145.669CFM |
| 14    | 110.24#/<br>min  |            |      | 110.236CFM |
| 15    |                  |            |      | 92.520CFM  |
|       |                  |            | _    |            |
|       |                  | ÷          | Data |            |
|       |                  |            |      |            |
| 445 B |                  |            | 0    | ∞♦४३       |
|       | A                | nemomete   | r    |            |
|       |                  |            |      |            |
|       |                  |            |      |            |
|       |                  | 2018-10-18 |      |            |
|       |                  |            |      |            |
|       |                  |            |      |            |
|       |                  |            |      |            |
|       |                  |            |      | -          |
|       |                  |            |      |            |
|       | test€3           | 2018-10-18 |      |            |
|       |                  |            |      |            |
|       | 10               | 19         |      |            |

|                 |      | iteriop inpe | XULL. |
|-----------------|------|--------------|-------|
| company simorna | lion |              |       |
| Company's Na    | ame: |              |       |
| Auth            | •r:  |              |       |
| File Commer     | nts: |              |       |

# Строка состояния: статус рабочего процесса будет представлен в нижней колонке киопка речать: распечатка

|                | Print bu   | utton. |  |
|----------------|------------|--------|--|
| Statusbar_     | Print View | Print  |  |
| Callinge (CR.) |            |        |  |

#### примечание:

the

1. После успешной установки по умолчанию используется английский язык, который может быть изменен пользователем

| Real time measure interval(sec)<br>Config | 1 de | Export                | (Q)                           | C•nfig                                  | <b>I</b> pen |
|-------------------------------------------|------|-----------------------|-------------------------------|-----------------------------------------|--------------|
| Language  Connect port Settings           | •    | 英语 En<br>简体中3<br>繁体中3 | nglish/(l<br>文 Simp<br>文 Trad | ●efault)<br>Ilified Chir<br>itional Chi | nese         |
| Read meter record<br>Clear meter record   |      |                       |                               |                                         |              |

2. Нажмите на область линейного графика для меток текущих осей Х и Ү, перетащите и отпустите для увеличения изображения и дважды щелкните, чтобы вернуться к предыдущему состоянию.

-07-

- 3. Нажмите на любую ячейку в списке для меток осей Х и Ү в линейной диаграмме.
- 5. Интерфейс отображения данных
- 1) Кривая скорости ветра, кривая температуры и влажности и список данных отображаются в интерфейсе.
- 2) Верхняя правая кнопка: экспорт данных, данные экспортируются на мобильный телефон в виде EXCEL.

6. Интерфейс настроек:

настройка области объема воздуха и установка

временного интервала

2)Начать запись: управляйте

нижним компьютером, чтобы начать запись.

хранения данных.

3)Завершение записи: управляйте нижним

завершить запись

анемометр

компьютером, чтобы

1)Настройка прибора:

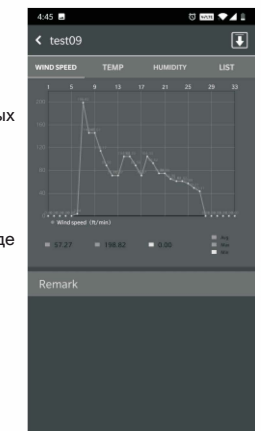

| Settings                    |             |
|-----------------------------|-------------|
| ettings                     |             |
| Units setup                 |             |
| Air flow area               | 3.0007 ( .) |
| Instrument storage interval | 002         |
| nstrument data              |             |
| Start recording             |             |
| Stop recording              |             |
| Read records                |             |
| Delete records              | >           |

4)Чтение записи: чтение данных, сохраненных нижним компьютером 5) Удалить запись: удалить данные сохраненные нижним компьютером. Примечание: нижний компьютер:

## 1. Интерфейс подключения Bluetooth: 1) Перед подключением В luetooth нажмите кнопку «Пуск» или кнопку сброса на домашней странице окна подключения Bluetooth 2) Нажмите на значок поиска в правом верхнем углу окна, чтобы найти устройство Bluetooth, которое занимает около 5 секунд. 3) Нажмите на устройство для подключения.

Е. Инструкция по эксплуатации приложения

- 2. Интерфейс домашней страницы:
- 1) Кнопка в левом верхнем углу: войдите в интерфейс настроек
- 2) Кнопка хранения в верхнем правом углу: сохранение данных в режиме реального времени.
- 3) Кнопка «Пуск»: выполнение выборки данных в режиме
- реального времени. 4) Кнопка сброса: очистить данные в реальном
- времени. 5) Верхняя половина ) Берхняя половина интерфейса отображает данные в реальном времени, зеленые цифры - это значения скорости ветра, а желтые -
- значения температуры и влажности. 6) Нижняя половина
- интерфейса это кривая скорости ветра в реальном времени. -08-

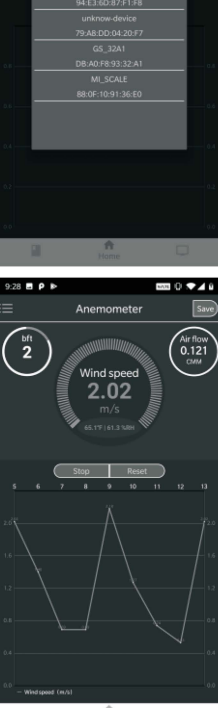

### **F** Технические параметры

| А. Измере               | ние ск                                           | орости            | 1 возд   | ушног              | о потока    |    |            |  |          |
|-------------------------|--------------------------------------------------|-------------------|----------|--------------------|-------------|----|------------|--|----------|
| Единица                 | Диапа                                            | азон              | Разре    | ешение             | Порог       |    | Іогрешност |  |          |
| m/s                     | 0~30 0.01                                        |                   | 0.01     |                    | 0.01        |    | 0.3        |  | ±5% ±0.1 |
| ft/min                  | 0~5860 1.9                                       |                   | 1.968    |                    | 60          | :  | ±5% ±20    |  |          |
| knots                   | 0~55                                             |                   | 0.019    |                    | 0.6         | :  | ±5% ±0.2   |  |          |
| km/h                    | 0~90                                             |                   | 0.036    |                    | 1           | :  | ±5% ±0.4   |  |          |
| mph                     | 0~6                                              | 65                | 0.022    |                    | 0.7         | 1  | ±5% ±0.2   |  |          |
| В. Измере               | ение во                                          | воздушного потока |          |                    |             |    |            |  |          |
| CMM: 0-99               | 9900m <sup>3</sup>                               | '/min             | CFN      | 1: 0-99            | 9900ft³/mir | ı  |            |  |          |
| Едини                   | ца                                               | Диаг              | азон     | Разр               | азрешение   |    | Площадь    |  |          |
| CFM(FT <sup>3</sup> /N  | FT <sup>s</sup> /MIN) 0-999900 0.00 <sup>-</sup> |                   | )1-100 0 |                    | 0.001-9999  |    |            |  |          |
| CMM(M <sup>3</sup> /N   | IIN) 0-999900 0.00                               |                   | 01-100 0 |                    | 001-9999    |    |            |  |          |
| С. Измере               | ение те                                          | емпера            | ратуры   |                    |             |    |            |  |          |
| Единица                 | Д                                                | иапаз             | он       |                    | Разреш.     | h  | огрешност  |  |          |
| °C                      | -                                                | -10°C~            | +45°C    | 1                  | 0.1         |    | ±2°C       |  |          |
| ۴F                      |                                                  | 14°F~1            | 113°F    |                    | 0.2         |    | ±3.6°F     |  |          |
| Батарея                 | 9V b                                             | attery            | (6F22    | 2)                 |             |    |            |  |          |
| Термодатчин             | NTC t                                            | hermo             | meter    |                    |             |    |            |  |          |
| Рабочая<br>температура  | -10°C                                            | °∼+45°            | C(14°I   | F~113°             | F)          |    |            |  |          |
| Влажность               | Less                                             | than 9            | 0%RI     | 1                  |             |    |            |  |          |
| Температура<br>хранения | -10°C                                            | °∼+50°            | C(14°I   | =~122 <sup>°</sup> | F)          |    |            |  |          |
| Потребляемыі<br>ток     | Abou                                             | ut 6mA            | with I   | Blueto             | oth on: 16  | mA |            |  |          |
| Bec                     | 186g (                                           | включ             | ая ба    | тарею              | )           |    |            |  |          |
| Размер                  | 165x85x39mm                                      |                   |          |                    |             |    |            |  |          |

#### Специальное заявление:

Специальное заявление. Наша компания не несет никакой ответственности, связанной с использованием результатов этого продукта в качестве прямого или косвенного доказательства. Мы оставляем за собой право изменять дизайн продукта и төхнические характеристик и бе предварительного уведомления.

-11-

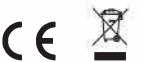